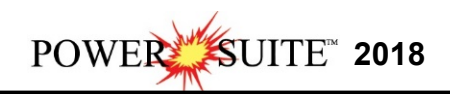

## **Crystal Reports Installation Procedure**

## Crystal Reports needs to be installed in order to print Morning and Well End Reports.

**Note:** If you have Crystal Reports already installed from Version 6 through 2016 you will not have to reinstall.

**Go** to our websites download page http://www.powerlogger.com/downloads.asp and **Click** on the **Crystal Reports**—from the Executables portion of the downloads page.

| 🕫 CLEV52 🗙 💌 Downloads 🗙 🕇                                      |                     |                         |                                |                       |                    | 15                 |     |
|-----------------------------------------------------------------|---------------------|-------------------------|--------------------------------|-----------------------|--------------------|--------------------|-----|
| ← → C 🕯 https://www.powerlogger.com/downloads.asp               |                     |                         |                                |                       | \$                 | B 🙍 👂 🥻            | 0 1 |
| 🏢 Apps 🛊 Bookmarks 🧔 Google 🧟 Google Maps 🔹 TriVision Geosystem | Calgary Winter Club | 🔘 myAir web 🛥 107 Calgi | ry Player 🔛 CTV News   CTV Nat | G HeatherGlen Golf C: | Functional Movemin | Cenovus Openinvoic |     |
|                                                                 | POW                 | ER*SUITE 2018 LA        | TEST Patch                     |                       |                    |                    |     |
| Latest Patch July 10, 2018                                      |                     | patch d                 | oc. 🗋                          | inst                  | tall doc. 🗋        |                    |     |
|                                                                 |                     | ASCII to LAS Bui        | lder                           |                       |                    |                    |     |
| ASCII to LAS Builder (Download)                                 |                     |                         | Act AC                         | install doc.          |                    |                    |     |
|                                                                 | POWER               | SUITE 2018 EXEC         | JTABLE FILES                   |                       |                    |                    |     |
|                                                                 |                     |                         |                                |                       |                    |                    |     |
|                                                                 |                     | - for existing          | users –                        |                       |                    |                    |     |
| ASCII Lithology Export                                          |                     |                         |                                |                       |                    |                    |     |
| Auto Import                                                     |                     |                         |                                |                       |                    |                    |     |
| Core Photo Stacker                                              |                     |                         |                                |                       |                    |                    |     |
| Crystal Reports                                                 |                     |                         |                                |                       |                    |                    |     |
| Data Transfer Module September 14, 2018                         |                     |                         |                                |                       |                    |                    |     |
| Database Manager December 9, 2018                               |                     |                         |                                |                       |                    |                    |     |
| Database Updater                                                |                     |                         |                                |                       |                    |                    |     |
| LAS Export Utility September 14, 2018                           |                     |                         |                                |                       |                    |                    |     |
| LAS Import Utility December 9, 2018                             |                     |                         |                                |                       |                    |                    |     |
| Metafile Editor                                                 |                     |                         |                                |                       |                    |                    |     |
| Power*Log May 08, 2018                                          |                     |                         |                                |                       |                    |                    |     |
| powerlogger.com/Executables/CRW9rumtime.msi                     |                     |                         |                                |                       |                    |                    |     |

1. This will activate the file download for the CRW9runtime.msi file.

| Do you want to run or save CRW9runtime.msi (18.0 MB) from powerlogger.com? | Run | Save 🔻 | Cancel | × |
|----------------------------------------------------------------------------|-----|--------|--------|---|
|                                                                            |     |        |        |   |

- 2. Click on the **Save** button and the file will be saved to your downloads folder.
- 3. Click on the View downloads button. This will activate the View Downloads Window.

| /iew and track your do            | wnloads | Sec                                                                            | arch downloads |     | ۶  |
|-----------------------------------|---------|--------------------------------------------------------------------------------|----------------|-----|----|
| lame                              |         | Location                                                                       | Actions        |     |    |
| CRW9runtime.msi                   | 18.0 MB | This program is not<br>commonly downloaded<br>and could harm your<br>computer. | Delete         | Run | 00 |
| CrypkeyNetwexe<br>powerlogger.com | 1.92 MB | This program is not<br>commonly downloaded<br>and could harm your<br>computer. | Delete         | Run |    |
| HASPUserSetexe<br>SafeNet, Inc.   | 13.8 MB | Downloads                                                                      |                | Run |    |
| Sectolas.exe                      | 740 KB  | This program is not<br>commonly downloaded<br>and could harm your<br>computer. | Delete         | Run |    |
| PowerCurveFexe                    | 28.1 MB | Downloads                                                                      | [              | Run |    |

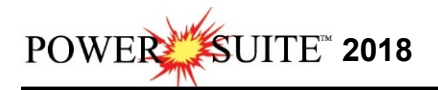

4. **Highlight** the **CRW9runtime.msi** file and **Click** on the will start up the Install Wizard.

button. This

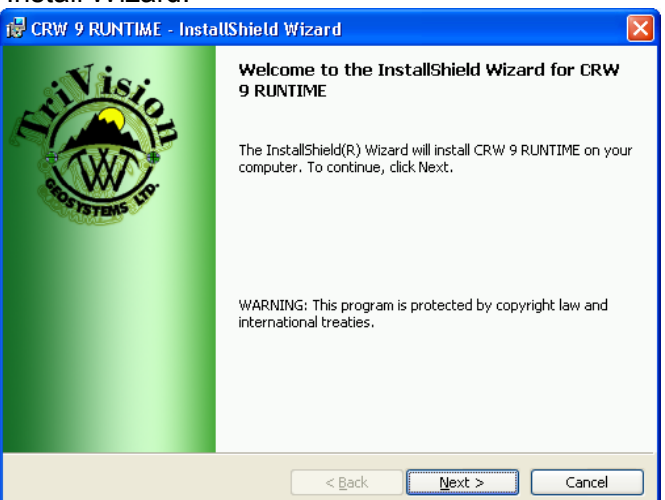

5. Click on the

Next ≻

**button**. This will activate the **License Agreement** window.

| 🛱 CRW 9 RUNTIME - InstallShield Wizard                                                                                                    | ×             |
|----------------------------------------------------------------------------------------------------|---------------|
| License Agreement Please read the following license agreement carefully.                                                                                                    | a contraction |
| This is a legal agreement between you ("Licensee") and TriVision Geosystems Ltd.<br>("Licenser") for the right to use the software you are installing under the restrictions<br>set forth in the following Terms and Conditions.                                              |               |
| Definitions<br>Licensed Property The set of software products in executable image format only<br>identified in this agreement.<br>Licenser The party granting the right to use the licensed property.<br>Licensee The party receiving the right to use the licensed property. |               |
| I accept the terms in the license agreement     I go not accept the terms in the license agreement     InstallShield                                                                                                    | ×<br>         |

6. Click on the beside I accept the terms in the license agreement. Then click on the

Next > button. This will activate the Destination Folder window with C:\PowerSuite\_2016\ as the default location.

| Click Ne | xt to install to this folder, or (               | dick Change to insta | all to a different folder. |        |
|----------|--------------------------------------------------|----------------------|----------------------------|--------|
|          | Install CRW 9 RUNTIME to:<br>C:\POWERSUITE_2016\ |                      |                            | Change |
|          |                                                  |                      |                            |        |
|          |                                                  |                      |                            |        |
|          |                                                  |                      |                            |        |

|    | POWER SUITE 2018                                                                                                    |
|----|----------------------------------------------------------------------------------------------------|
| 7. | Click on the <b>Next</b> > <b>button</b> , and the <b>Ready to Install the Program</b> window will be shown.                         |
|    | Ready to Install the Program The wizard is ready to begin installation.                                                              |
|    | If you want to review or change any of your installation settings, click Back. Click Cancel to exit the wizard.<br>Current Settings: |
|    | Destination Folder:<br>C:\POWERSUITE_2016\                                                                                           |
|    | User Information:<br>Name: Sephon<br>Company:                                                                                        |
|    | < Back Install Cancel                                                                                                    |
| 8. | Click on the <b>Installing CRW9runtime</b> window will be shown.                                                                     |
|    | Installing CRW 9 RUNTIME<br>The program features you selected are being installed.                                                   |
|    | Please wait while the InstallShield Wizard installs CRW 9 RUNTIME. This may take several minutes.                                    |
|    | Status:                                                                                                    |
|    |                                                                                                    |
|    |                                                                                                    |
|    | InstallShield         Cancel           < Back                                                                                        |

9. After the installation is complete, the **Install Shield Wizard Completed** window will be shown. **Click** on the **Einish button.** 

| 🔁 CRW 9 RUNTIME - InstallShield Wizard |                                                                                                    |  |  |  |  |  |
|----------------------------------------|----------------------------------------------------------------------------------------------------|--|--|--|--|--|
| Nisio                                  | InstallShield Wizard Completed                                                                      |  |  |  |  |  |
| A CONTRACTOR                           | The InstallShield Wizard has successfully installed CRW 9 RUNTIME. Click Finish to exit the wizard. |  |  |  |  |  |
|                                        |                                                                                                    |  |  |  |  |  |
|                                        | < Back <b>Finish</b> Cancel                                                                         |  |  |  |  |  |

You will now have successfully installed Crystal Reports. This application will allow you to print our regular Well End and Morning reports.